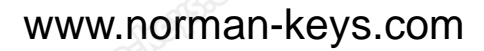

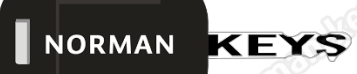

## How to Register DP PLUS

I. Turn on X300DP PLUS

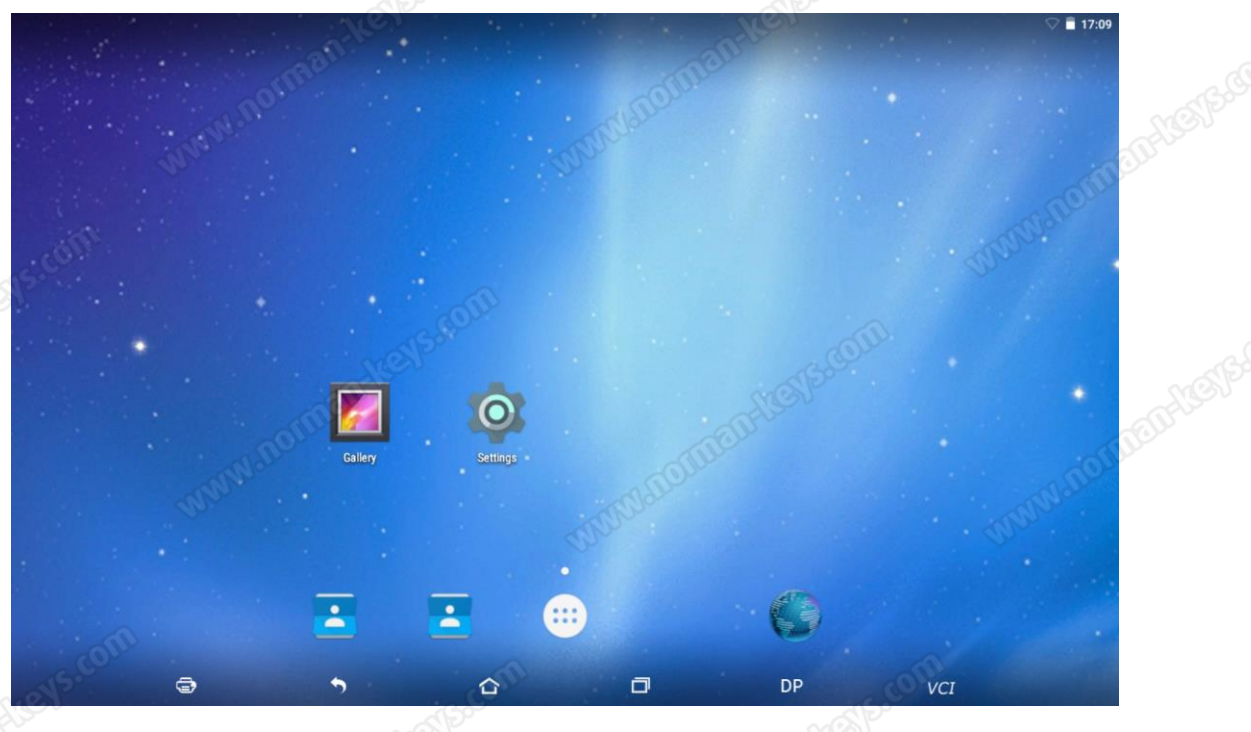

2. Select " Setting "option in DP icon

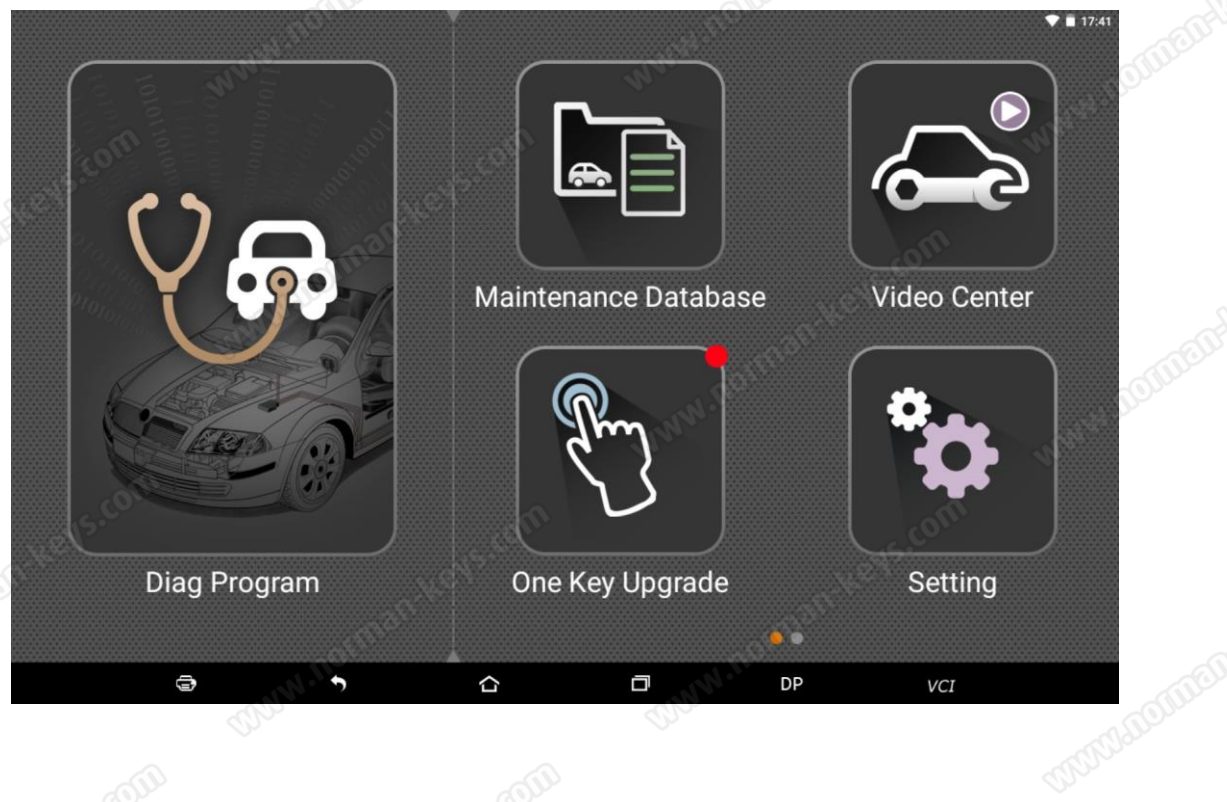

Norman Semos

+8618617061230

carkeyunlock@gmail.com

# www.norman-keys.com

#### 3. Select "User information"

NORMAN KEYS

|                        | Setting             |                     | Mr.                                                                                                    | - de        |        |
|------------------------|---------------------|---------------------|----------------------------------------------------------------------------------------------------|-------------|--------|
|                        | VCI information     | Register            | Ó                                                                                                    | <u>III</u>  |        |
|                        | Language English >  | * SN                | Please switch on the power                                                                                                    |             |        |
| CHURTHER CHUR          |                     | * Register Password | Please switch on the power                                                                                                    |             | and    |
|                        | Unit Metric >       | * User name         | allour                                                                                                    | masse       |        |
|                        | Data records Open > | * Password          | and the second second s |             | andert |
|                        |                     | * Confirm password  |                                                                                                    | OU          |        |
|                        | User information >  | \star Email         |                                                                                                    | TUNIO.      |        |
| CALIFORNIA CONTREPORTS | Local upgrade       | Company Name        |                                                                                                    | On.         |        |
|                        |                     | Address             |                                                                                                    | <i>(</i> 1) | (II)   |
|                        | About >             | Contact person      | -6- <sup>00</sup>                                                                                                    |             | SBCOL  |
|                        | 6                   | Mobile phone        | allow a                                                                                                    |             | after  |
|                        | CUUTARO.            | OK Back             |                                                                                                    |             | flor   |
|                        | Ð                   | • û                 | D DP                                                                                                    | VCI         |        |

4. Connect the power and charge it(register password will appear automatically)

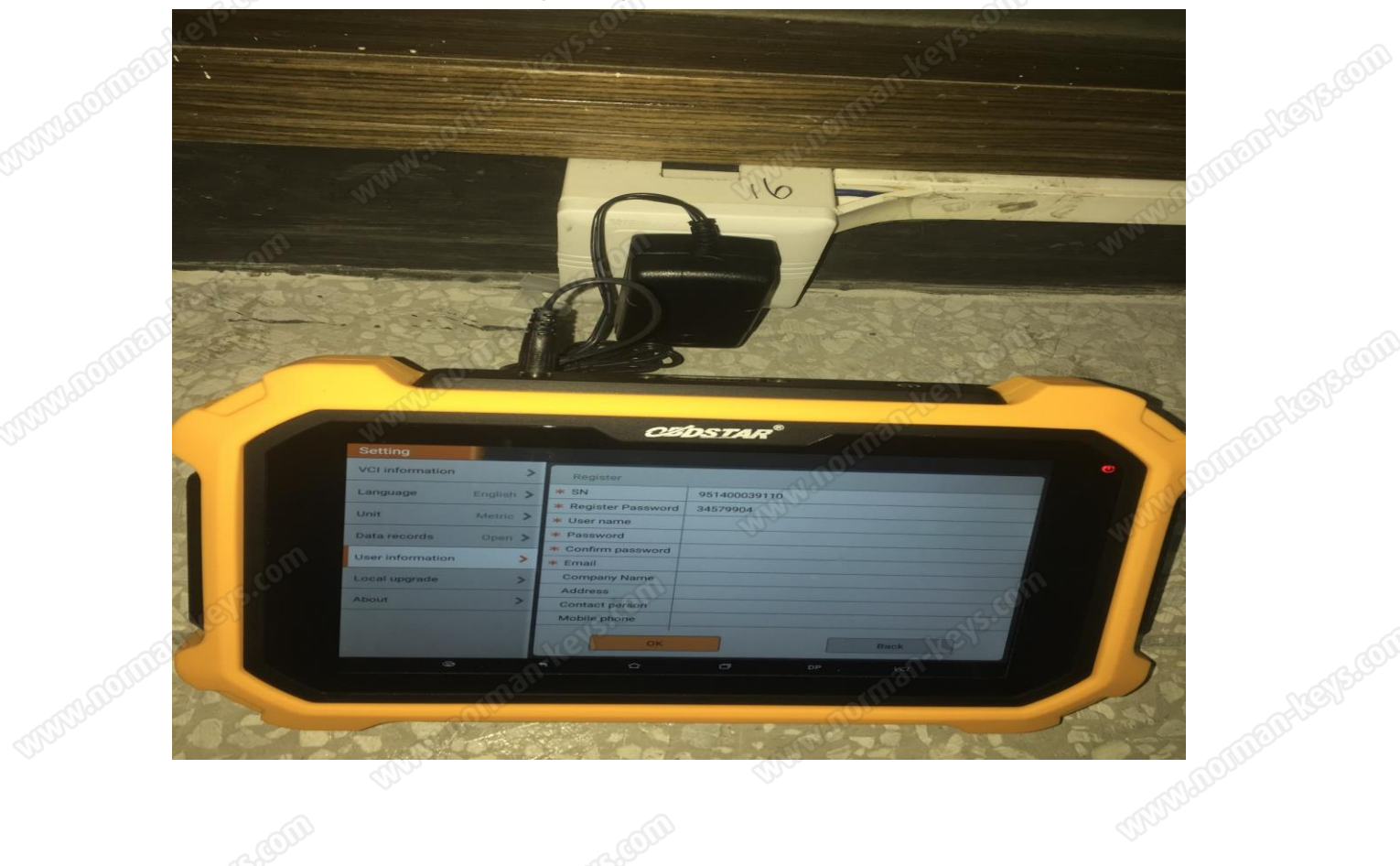

Norman Semos

+8618617061230

carkeyunlock@gmail.com

### www.norman-keys.com

#### Input user information 5.

|                 |                       | Inc                 |                           |        |  |
|-----------------|-----------------------|---------------------|---------------------------|--------|--|
|                 | 5. Input user informa | ation               |                           |        |  |
|                 | Setting               |                     | Mar                       | lan    |  |
|                 | VCI information       | > Register          | all a                     |        |  |
| ARTOINTE INCESS | Language English      | > * SN              | 951400038120              |        |  |
|                 |                       | * Register Password | 32622492                  |        |  |
|                 | Unit Metric           | > 😽 User name       | a fion                    |        |  |
|                 | Data records Open     | > * Password        | TUNDO -                   |        |  |
|                 |                       | * Confirm password  |                           | OIL    |  |
|                 | User information      | > * Email           |                           | TUTUO. |  |
|                 | Local upgrade         | Company Name        |                           | On     |  |
|                 |                       | Address             | (i)                       |        |  |
|                 | About                 | > Contact person    | Contraction of the second |        |  |
|                 |                       | Mobile phone        | A CONT                    |        |  |
|                 |                       | <u>on</u>           | (IIC)                     |        |  |

UNIVERGENEE Norman Semos

+8618617061230

mmmmmonumhenesse carkeyunlock@gmail.com